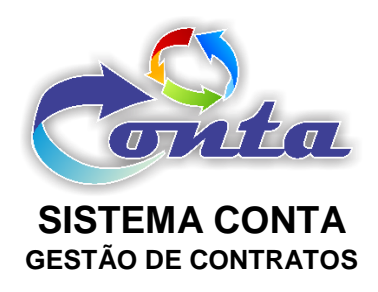

## Treinamento do Sistema Conta no Ministério da Transparência e Controladoria-Geral da União – CGU

M03.2 – Módulo Gestão de Contratos

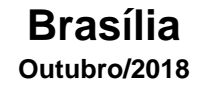

## Informação sobre o material

| Treinamento | Sistema Conta – Módulo Gestão de Contratos                                                                                                    |
|-------------|----------------------------------------------------------------------------------------------------|
| Objetivo    | Neste material estão as informações relevantes sobre:<br>a) Manutenção dos contratos;<br>b) Manutenção Termos aditivos e apostilamentos; e<br>c) relatórios e outras informações relevantes. |

### Histórico de revisões

| Ref. | Data       | Observações          |
|------|------------|----------------------|
| r01  | 30/11/2016 | Criação do documento |
| r02  | 15/09/2018 | Revisão do documento |
| r03  | 09/10/2018 | Revisão do documento |

| 1- | INTRODUÇÃO                                                                                                    | 4                                                                                                    |
|----|----------------------------------------------------------------------------------------------------|----------------------------------------------------------------------------------------------------|
| 2- | MENUS                                                                                                    | 4                                                                                                    |
| 2  | 2.1- Início                                                                                                    | 5                                                                                                    |
| 2  | 2.2- Cadastro                                                                                                    | 5                                                                                                    |
|    | 2.2.1- Contrato                                                                                                    | 6                                                                                                    |
|    | 2.2.1.1- Aba Dados Contrato                                                                                                    | 8                                                                                                    |
|    | 2.2.1.2- Aba Mão de Obra                                                                                                    | . 11                                                                                                    |
|    | 2.2.1.3- Aba Responsáveis                                                                                                    | . 11                                                                                                    |
|    | 2.2.1.4- Aba Histórico Processo                                                                                                    | . 12                                                                                                    |
|    | 2.2.1.5- Aba Empenho                                                                                                    | . 13                                                                                                    |
|    | 2.2.1.6- Aba Arquivos                                                                                                    | . 14                                                                                                    |
|    | 2.2.1.7- Aba Saldo                                                                                                    | . 14                                                                                                    |
|    | 2.2.1.8- Aba Status                                                                                                    | . 15                                                                                                    |
|    | 2.2.2- Termo Aditivo / Apostilamento                                                                                                    | . 15                                                                                                    |
|    |                                                                                                    |                                                                                                    |
|    | 2.2.3- Alterar Contrato Aditado / Apostilado                                                                                                    | . 18                                                                                                    |
|    | 2.2.3- Alterar Contrato Aditado / Apostilado<br>2.2.4- Fornecedor                                                                                                    | . 18<br>. 21                                                                                                 |
| 2  | 2.2.3- Alterar Contrato Aditado / Apostilado<br>2.2.4- Fornecedor<br>2.3- Consulta                                                                                                    | . 18<br>. 21<br>. 24                                                                                         |
| 2  | 2.2.3- Alterar Contrato Aditado / Apostilado<br>2.2.4- Fornecedor<br>2.3- Consulta<br>2.3.1- Contratos                                                                                                    | . 18<br>. 21<br>. 24<br>. 24                                                                                 |
| 2  | <ul> <li>2.2.3- Alterar Contrato Aditado / Apostilado</li> <li>2.2.4- Fornecedor</li> <li>2.3- Consulta</li> <li>2.3.1- Contratos</li> <li>2.3.2- Contratos por Responsável</li> </ul>                                                                                                    | . 18<br>. 21<br>. 24<br>. 24<br>. 27                                                                         |
| 2  | <ul> <li>2.2.3- Alterar Contrato Aditado / Apostilado</li> <li>2.2.4- Fornecedor</li> <li>2.3- Consulta</li> <li>2.3.1- Contratos</li> <li>2.3.2- Contratos por Responsável</li> <li>2.3.3- Prédios</li> </ul>                                                                                                    | . 18<br>. 21<br>. 24<br>. 24<br>. 27<br>. 28                                                                 |
| 2  | <ul> <li>2.2.3- Alterar Contrato Aditado / Apostilado</li> <li>2.2.4- Fornecedor</li> <li>2.3- Consulta</li> <li>2.3.1- Contratos</li> <li>2.3.2- Contratos por Responsável</li> <li>2.3.3- Prédios</li> <li>2.4- Relatórios</li> </ul>                                                                                                    | . 18<br>. 21<br>. 24<br>. 24<br>. 27<br>. 28<br>. 28                                                         |
| 2  | <ul> <li>2.2.3- Alterar Contrato Aditado / Apostilado</li> <li>2.2.4- Fornecedor</li> <li>2.3- Consulta</li> <li>2.3.1- Contratos</li> <li>2.3.2- Contratos por Responsável</li> <li>2.3.3- Prédios</li> <li>2.4- Relatórios</li> <li>2.4.1 – Contrato X Empenhos</li> </ul>                                                                                                    | . 18<br>. 21<br>. 24<br>. 24<br>. 27<br>. 28<br>. 28                                                         |
| 2  | <ul> <li>2.2.3- Alterar Contrato Aditado / Apostilado</li> <li>2.2.4- Fornecedor</li> <li>2.3- Consulta</li> <li>2.3.1- Contratos</li> <li>2.3.2- Contratos por Responsável</li> <li>2.3.3- Prédios</li> <li>2.4- Relatórios</li> <li>2.4.1 – Contrato X Empenhos</li> <li>2.4.2- Mão de Obra X Instalação</li> </ul>                                                                                                    | . 18<br>. 21<br>. 24<br>. 24<br>. 27<br>. 28<br>. 28<br>. 28<br>. 29                                         |
| 2  | <ul> <li>2.2.3- Alterar Contrato Aditado / Apostilado</li> <li>2.2.4- Fornecedor</li> <li>2.3- Consulta</li> <li>2.3.1- Contratos</li> <li>2.3.2- Contratos por Responsável</li> <li>2.3.3- Prédios</li> <li>2.4- Relatórios</li> <li>2.4.1 – Contrato X Empenhos</li> <li>2.4.2- Mão de Obra X Instalação</li> <li>2.4.3- Responsável X Instalação</li> </ul>                                                                                   | . 18<br>. 21<br>. 24<br>. 24<br>. 27<br>. 28<br>. 28<br>. 28<br>. 29<br>. 30                                 |
| 2  | <ul> <li>2.2.3- Alterar Contrato Aditado / Apostilado</li> <li>2.2.4- Fornecedor</li> <li>2.3- Consulta</li> <li>2.3.1- Contratos</li> <li>2.3.2- Contratos por Responsável</li> <li>2.3.3- Prédios</li> <li>2.4- Relatórios</li> <li>2.4.1 – Contrato X Empenhos</li> <li>2.4.2- Mão de Obra X Instalação</li> <li>2.4.3- Responsável X Instalação</li> <li>2.5- Meu Perfil</li> </ul>                                                          | . 18<br>. 21<br>. 24<br>. 27<br>. 28<br>. 28<br>. 28<br>. 29<br>. 30<br>. 31                                 |
| 2  | <ul> <li>2.2.3- Alterar Contrato Aditado / Apostilado</li> <li>2.2.4- Fornecedor</li> <li>2.3- Consulta</li> <li>2.3.1- Contratos</li> <li>2.3.2- Contratos por Responsável</li> <li>2.3.3- Prédios</li> <li>2.4- Relatórios</li> <li>2.4- Relatórios</li> <li>2.4.1 – Contrato X Empenhos</li> <li>2.4.2- Mão de Obra X Instalação</li> <li>2.4.3- Responsável X Instalação</li> <li>2.5- Meu Perfil</li> <li>2.5.1- Alterar Senha</li> </ul>   | . 18<br>. 21<br>. 24<br>. 27<br>. 28<br>. 28<br>. 28<br>. 28<br>. 28<br>. 29<br>. 30<br>. 31<br>. 31         |
| 2  | <ul> <li>2.2.3- Alterar Contrato Aditado / Apostilado</li> <li>2.2.4- Fornecedor</li> <li>2.3- Consulta</li> <li>2.3.1- Contratos</li> <li>2.3.2- Contratos por Responsável</li> <li>2.3.3- Prédios</li> <li>2.4- Relatórios</li> <li>2.4.1 – Contrato X Empenhos</li> <li>2.4.2- Mão de Obra X Instalação</li> <li>2.4.3- Responsável X Instalação</li> <li>2.5- Meu Perfil</li> <li>2.5.1- Alterar Senha</li> <li>2.6- Mudar Módulo</li> </ul> | . 18<br>. 21<br>. 24<br>. 27<br>. 28<br>. 28<br>. 28<br>. 28<br>. 28<br>. 29<br>. 30<br>. 31<br>. 31<br>. 32 |

## Sumário

## 1- INTRODUÇÃO

Neste material demonstra as funcionalidades do módulo gestão de contratos. Será abortado o cadastro de contratos, responsáveis, mão de obra, relacionamento com empenhos, termos aditivos e apostilamentos, dentro outras informações.

#### 2- MENUS

No menu do Módulo Gestão de Contratos, temos os seguintes itens:

| Início | Cada             | stro   | Consulta    | Relatórios   | Meu Perfil  | Ajuda | Mudar Módulo | Sair da Aplicação |  |  |
|--------|------------------|--------|-------------|--------------|-------------|-------|--------------|-------------------|--|--|
| •      | Início           |        |             |              |             |       |              |                   |  |  |
| •      | Cadas            | stro   |             |              |             |       |              |                   |  |  |
|        | $\triangleright$ | Cor    | ntrato      |              |             |       |              |                   |  |  |
|        | $\succ$          | Ter    | mo Aditivo  | o / Apostila | mento       |       |              |                   |  |  |
|        | $\succ$          | Alte   | erar Contra | ato Aditado  | / Apostilac | lo    |              |                   |  |  |
|        | $\succ$          | For    | necedor     |              |             |       |              |                   |  |  |
| ٠      | Consu            | ulta   |             |              |             |       |              |                   |  |  |
|        | $\triangleright$ | Cor    | ntratos     |              |             |       |              |                   |  |  |
|        | $\succ$          | Cor    | ntratos por | Responsá     | ável        |       |              |                   |  |  |
|        | $\succ$          | Pré    | dio         |              |             |       |              |                   |  |  |
| •      | Relató           | brios  |             |              |             |       |              |                   |  |  |
|        | $\succ$          | Cor    | ntrato X Er | mpenhos      |             |       |              |                   |  |  |
|        | $\triangleright$ | Mã     | o de Obra   | X Instalaçã  | ão          |       |              |                   |  |  |
|        | $\succ$          | Res    | sponsável   | X Instalaçã  | ão          |       |              |                   |  |  |
| ٠      | Meu F            | Perfil |             |              |             |       |              |                   |  |  |
|        | $\succ$          | Alte   | erar Senha  | ı            |             |       |              |                   |  |  |
| ٠      | Mudar Módulo     |        |             |              |             |       |              |                   |  |  |
| •      | Sair d           | a Ap   | licação     |              |             |       |              |                   |  |  |

#### 2.1- Início

Ao entrar no módulo Gestão de Contratos, o item "Início" do menu é padrão como tela inicial. Na tela inicial do Módulo Gestão de Contratos, do lado esquerdo, abaixo do menu, contém um calendário com início e fim de vigências dos contratos cadastrados no sistema.

Na parte superior do módulo, na tarja azul, você tem informações com tais como: Nome do módulo, UG (Unidade Gestora) selecionada no *login* do usuário, versão do sistema, data e nome do usuário.

| Con                | Ła                      | Sister<br>UG: 1           | na Conta - M<br>10161   | lódulo: Gest            | ão de Contra       | atos               |         |                  | Don<br>Olá, HE                           | ingo, 27 de Nov<br>LES RESENDE | Versão: 3.<br>rembro de 2<br>SILVA JÚNIO |
|--------------------|-------------------------|---------------------------|-------------------------|-------------------------|--------------------|--------------------|---------|------------------|------------------------------------------|--------------------------------|------------------------------------------|
| Início C           | Cadastro Ci             | onsulta R                 | telatórios I            | Meu Perfil              | Ajuda Mi           | udar Módulo        | Sair da | Aplicação        |                                          |                                |                                          |
| Calend             | lário Contrato          | s                         |                         |                         |                    |                    |         | Contratos -      | Vencidos a 30 dias e a Vencer            |                                |                                          |
| Com                | Hoje Seg                | Impressão <b>N</b><br>Ter | lovembr                 | o 2016                  | Alês Semana<br>Sex | Dia Age            |         | Núm.<br>Contrato | Contratado                               | Vigência<br>Fim                | UG<br>Executo                            |
| Fim -<br>0041/2013 | Fim -<br>0015/2011      |                           | Fim -<br>0008/2006      | Fim -<br>0009/2015      | Fim -<br>0039/2015 | Fim -<br>0075/2014 |         | 0059/2012        | TELEMAR NORTE LESTE S/A                  | 29/10/2016                     | 110161                                   |
| UG: 110161         | UG: 110102<br>Fim -     |                           | UG: 110099<br>Fim -     | UG: 110102<br>Fim -     | UG: 110161         | UG:<br>110161      | 1       | 0041/2013        | CLARO S/A                                | 30/10/2016                     | 110161                                   |
|                    | 0018/2013<br>UG: 110096 |                           | 0038/2015<br>UG: 110161 | 0071/2014<br>UG: 110161 |                    |                    | 1       | 0022/2013        | OI S/A                                   | 31/10/2016                     | 110097                                   |
|                    | Fim -<br>0019/2008      |                           | Fim -<br>0074/2014      |                         |                    |                    | 1       | 0020/2013        | OI S/A                                   | 31/10/2016                     | 110097                                   |
|                    | Fim -                   |                           | UG: 110161              |                         |                    |                    | 1       | 0019/2008        | SONIA LEMOS COSTA                        | 31/10/2016                     | 110096                                   |
|                    | UG: 110097              |                           |                         |                         |                    |                    | 1       | 0015/2011        | ENAI ENGENHARIA LTDA                     | 31/10/2016                     | 110102                                   |
|                    | 0021/2013<br>UG: 110097 |                           |                         |                         |                    |                    | 1       | 0021/2013        | OI S/A                                   | 31/10/2016                     | 110097                                   |
|                    | Fim -<br>0022/2013      |                           |                         |                         |                    |                    | 1       | 0018/2013        | SHANALLY SERVIÇOS DE VIGILANCIA LTDA     | 31/10/2016                     | 110096                                   |
|                    | 6 T                     | 7                         | 8                       | 9 10                    | . 1                | 1 12               |         | 0038/2015        | BELFORT GERENCIAMENTO DE RESÍDUOS LTDA   | 02/11/2016                     | 110161                                   |
|                    |                         |                           | Fim -<br>0076/2008      | Fim -<br>0008/2014      | Fim -<br>0026/2014 |                    | 1       | 0008/2006        | GOLD LAND EMPREENDIMENTOS IMOBILIÁRIOS L | TDA. 02/11/2016                | 110099                                   |
|                    |                         |                           | UG: 110097              | Fim -                   | 06: 110099         |                    | 1       | 0074/2014        | WOLRD DIGITAL INFORMATICA LTDA           | 02/11/2016                     | 110161                                   |
|                    | 12 14                   |                           | F 14                    | UG: 110097              | 7                  | 10                 | 1       | 0071/2014        | CENTRO OESTE                             | 03/11/2016                     | 110161                                   |
| 4                  | 13 14                   | *  1                      | 5 1                     | b∣ 1                    | /  10              | B 19               |         |                  |                                          |                                |                                          |

Do lado direito, é mostrado para o usuário a relação dos contratos vencidos a 30

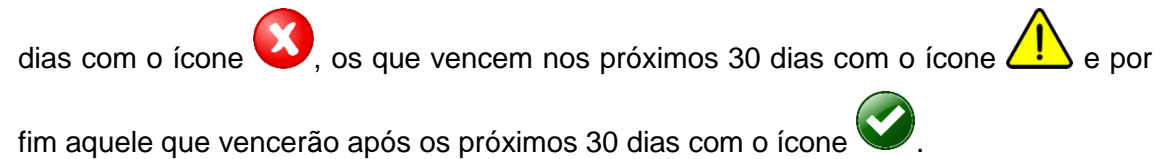

#### 2.2- Cadastro

No menu cadastro pode ser encontrado formulários de cadastro relacionados aos contratos. Dentre eles: Contratros, Termo Aditivo / Apostilamento e Alterar Contrato Aditado / Apostilado.

#### 2.2.1- Contrato

Neste item do menu, o usuário terá acesso a *Grid* (tabela com dados) dos contratos **ATIVOS** no Sistema Conta. Aqui é que são inseridos os contratos na base de dados.

| Con | tratos               |                     |                          |                                                                                            |                   |                    |                 |                  |
|-----|----------------------|---------------------|--------------------------|--------------------------------------------------------------------------------------------|-------------------|--------------------|-----------------|------------------|
| Bus | ca rápida 🔎          |                     |                          | Colunas Ordenação 😻 Exportação 👻                                                           |                   |                    |                 | Novo             |
|     | Número 🗢<br>Contrato | UF 🔶<br>Abrangência | Núm. Processo 🗢          | Nome Fornecedor                                                                            | Tipo do Contrato  | Vigência<br>Início | Vigência<br>Fim | Valor Global     |
| 1   | 0045/2006            | AM                  | 00407.002498/2005-<br>95 | HIGINO SORDI SOUSA TOLEDANO E ADVOGADOS                                                    | Locação de Imóvel | 15/08/2015         | 14/08/2016      | R\$773.374,32    |
| 1   | 0055/2010            | DF                  | 00410.030830/2009-<br>86 | MULTI CONSTRUTORA E INCORPORADORA LTDA                                                     | Locação de Imóvel | 17/11/2015         | 16/11/2016      | R\$21.212.654,52 |
| 1   | 0068/2012            | AP                  | 00425.001141/2012-<br>09 | EXECUTIVA EMPREENDIMENTOS LTDA                                                             | Contrato Comum    | 31/12/2015         | 30/12/2016      | R\$211.946,76    |
| 1   | 0024/2009            | RO                  | 00463.001496/2008-<br>57 | TEREZINHA RODRIGUES VIANA                                                                  | Locação de Imóvel | 01/04/2016         | 31/03/2017      | R\$45.301,44     |
| 1   | 0074/2012            | AP                  | 00486.000115/2012-<br>61 | CIA DE ELETRICIDADE DO AMAPA CEA                                                           | Contrato Comum    | 20/11/2013         | 19/11/2099      | R\$128.486,74    |
| 1   | 0059/2011            | DF                  | 00676.001058/2011-<br>99 | ENTHERME ENGENHARIA DE SISTEMAS TERMOMECÂNICOS LTDA                                        | Contrato Comum    | 08/12/2015         | 07/12/2016      | R\$1.001.503,68  |
| 1   | 0032/2011            | PA                  | 00487.001646/2010-<br>79 | COIMBRA IMÓVEIS LTDA                                                                       | Locação de Imóvel | 29/07/2015         | 28/07/2016      | R\$85.591,08     |
| 1   | 0059/2012            | AM;AP;PA;RR         | 00676.000372/2012-<br>35 | TELEMAR NORTE LESTE S/A                                                                    | Contrato Comum    | 30/10/2015         | 29/10/2016      | R\$45.091,08     |
| 1   | 0025/2015            | DF                  | 00696.000170/2014-<br>17 | CENTRO BRASILEIRO DE PESQUISA EM AVALIAÇÃO E SELEÇÃO E DE<br>PROMOÇÃO DE EVENTOS CDEBRASPE | Contrato Comum    | 17/07/2015         | 01/07/2016      | R\$1.957.173,97  |
| 1   | 0048/2014            | DF                  | 00676.000494/2013-       | PROJEBEL SERVIÇOS COMERCIO LTDA                                                            | Contrato Comum    | 01/08/2015         | 31/07/2016      | R\$2.153.489,40  |

No botão "Colunas" o usuário pode selecionar as colunas que irá apresentar na consulta.

| Selecionar Colunas |                  |  |  |  |  |
|--------------------|------------------|--|--|--|--|
| ()                 | Número Contrato  |  |  |  |  |
|                    | UF Abrangência   |  |  |  |  |
|                    | Núm. Processo    |  |  |  |  |
|                    | Nome Fornecedor  |  |  |  |  |
|                    | Tipo do Contrato |  |  |  |  |
|                    | Vigência Início  |  |  |  |  |
|                    | Vigência Fim     |  |  |  |  |
|                    | Valor Global     |  |  |  |  |
| Ok Sair            |                  |  |  |  |  |

Do lado Direito são as colunas que serão apresentadas. Caso não queira uma determinada coluna, basta clicar e arrasta-la para o lado esquerdo e depois disso clicar no botão "Ok".

No botão "Ordenação" o usuário poderá ordenar sua consulta pelo campo que selecionar.

| Configura        | r Ordenação |
|------------------|-------------|
| Número Contrato  |             |
| UF Abrangência   |             |
| Núm. Processo    |             |
| Nome Fornecedor  |             |
| Tipo do Contrato |             |
| Vigência Início  |             |
| Vigência Fim     |             |
| Valor Global     |             |
| Ok Sair          | · '         |

Para criar uma ordenação, basta clicar no item e arrastar para o lado direito e clicar no botão "Ok".

No Botão "Exportação" o usuário pode exportar esta consulta para várias extensões disponíveis.

| Gerar PDF |  |
|-----------|--|
| WORD      |  |
| XLS       |  |
| Gerar XML |  |
| CSV       |  |
| Gerar RTF |  |
| Imprimir  |  |

Nesta tela tem alguns ícones com funcionalidades conforme tabela abaixo:

| Ícone | Nome   | Funcionalidade             |
|-------|--------|----------------------------|
| /     | Edição | Editar o registro da linha |

Ao clicar em editar será aberto o formulário com os dados do contrato selecionado.

OBSERVAÇÃO IMPORTANTE: O usuário não consegue alterar informações de contratos que já possuem Termo Aditivo e/ou Apostilamentos. Caso necessite fazer algumas alterações específicas deverá ser utilizado a opção Alterar Contrato Aditado / Apostilado.

#### 2.2.1.1- Aba Dados Contrato

Ao clicar no botão "Novo", será aberto um formulário em branco para inserção de um novo contrato no sistema. O primeiro bloco de informação da ABA Dados Contratos é chamada de "Dados Gerais".

| Contrato                                                                           |                                                                                                    |        |
|------------------------------------------------------------------------------------|----------------------------------------------------------------------------------------------------|--------|
| Incluir                                                                            |                                                                                                    | Voltar |
| Dados Contrato         Mão de Obra         Responsáveis         Histórico Processo | Empenho Arquivos Saldo Status                                                                                         |        |
| ⊖Dados Gerais                                                                      |                                                                                                    |        |
| Número Contrato *<br>Ex.: 9999/9999                                                | UF Abrangência *<br>AC AL AM AP BA CE<br>DF ES GO MA MG MS<br>MT PA PB PE PI PR<br>RJ RN RO RR RS SC<br>SE SP TO<br>? |        |
| Núm. Processo *                                                                    | UG do Recurso<br>110161 V                                                                                             |        |
| CNPJ / CPF / ID Genérico *                                                         | Nome Fornecedor                                                                                                    |        |
| Reeq. / Repac.                                                                     | Índice de Reajuste<br>▼                                                                                               |        |
| Analista *                                                                         | Situação *<br>Ativo ▼                                                                                                 |        |

Nesta tela há ícones com funcionalidades e ajuda ao usuário. São os ícones abaixo:

| Ícone | Nome                           | Funcionalidade                                                                                                    |
|-------|--------------------------------|----------------------------------------------------------------------------------------------------|
| ?     | Ícone de Ajuda                 | Ao colocar o mouse sobre este ícone, o sistema<br>mostrará uma caixa informativa com instruções para<br>preenchimento do formulário                                                                                                    |
| م     | Lupa para buscar<br>Fornecedor | Ao clicar nesta lupa o usuário poderá selecionar o fornecedor. Caso não haja cadastro o usuário pode inserir o fornecedor lembrando de preencher os campos obrigatórios. Após encontrar o fornecedor desejado basta clicar no botão "Selecionar". |

No bloco "Data / Tipo Contrato", a data a ser inserida é a data do contrato assinado inicialmente. O tipo do contrato pode ser inserido novas opções no Menu Código Item no módulo Administração.

| ⊖ Data / Tipo Contrato |                    |
|------------------------|--------------------|
| Data do Contrato *     | Tipo do Contrato * |

No bloco "Objeto / Informações Complementares", deve ser inseri no Objeto uma cópia do objeto descrito no contrato assinado. Informações complementares é um campo livre para dados adicionais.

| ⊖ Objeto / Informações Complementares |   |
|---------------------------------------|---|
| Objeto *                              |   |
|                                       | £ |
|                                       |   |
|                                       |   |
| Informações Complementares            |   |
|                                       |   |
|                                       |   |
|                                       |   |

No bloco "Licitação" informar dados da licitação e número do mesmo.

| ⊖Licitação                                               |                                     |
|----------------------------------------------------------|-------------------------------------|
| Tipo Licitação *                                         | Número Licitação *<br>Ex: 9999/9999 |
| Adesão<br>Ata RP<br>Concorrência<br>Concurso<br>Convite  | Contrato                            |
| Dispensa<br>Inexigibilidade<br>Pregão<br>Tomada de Preco |                                     |

No bloco "Garantia" caso não haja, ou ainda não foi apresentada, basta selecionar a opção "Nenhuma" e deixar o campo "Valor Garantia" com os dados R\$0,00.

| ⊖ Garantia                          |                            |   |
|-------------------------------------|----------------------------|---|
| Tipo Garantia *                     | Valor Garantia<br>R\$ 0,00 | ? |
| Data Venc. Garantia<br>dd/mm/aaaa ? |                            |   |

OBSERVAÇÃO: Ser apagar o valor da garantia, ao inserir o contrato o sistema retornará um erro.

No bloco "Vigência / Valor do Contrato" inserir dados da vigência e valores do contrato.

| ⊖ Vigência / Valor do Contrato |                     |
|--------------------------------|---------------------|
| Data Inicio Vigência *         | Data Fim Vigência * |
| Valor Global *                 | N° de Parcelas *    |
| Valor Parcial                  | Total Acumulado     |

OBSERVAÇÃO: A quantidade de parcelas deve estar entre o número de meses, pois se exceder a quantidade de meses o sistema retornará mensagem de erro.

Exemplo: 01/01/2016 a 31/12/2016, parcela = 12, caso insira 13 retornará erro.

Após o preenchimento dos campos, basta clicar no botão "Inserir" para inserir o contrato na base de dados e consequentemente a liberação das demais ABAS do formulário.

#### 2.2.1.2- Aba Mão de Obra

A ABA Mão de Obra deverá ser preenchida caso o contrato seja relacionado ao fornecimento de mão de obra. Para o preenchimento desta aba é necessário haver Instalações cadastrada no sistema. Estas instalações são mantidas no módulo Planejamento. O campo "Total" é preenchido automaticamente com o seguinte cálculo: "Total" = ("Quantidade Postos" X "Qtd. p/ Posto") X "VIr Posto".

| Tipo Posto*     Prédio*     UGB     Quantidade<br>Posto*     Qtd. p/ Posto*     Vir Posto*     Tota <ul> <li></li></ul>                                                                                                    | Busca rápida 👂 |              |                             |                 |                      |                 |             |         |  |  |
|----------------------------------------------------------------------------------------------------|----------------|--------------|-----------------------------|-----------------|----------------------|-----------------|-------------|---------|--|--|
| AC - Rio Branco - PF_PU_CJU     Compartilhado      @     @     @     @     @     @     @     @     @     @     @     @     @     @     @     @     @     @     @     @     @     @     @     @     @     @     @     @     @     @     @     @     @     @     @     @     @     @     @     @     @     @     @     @     @     @     @     @     @     @     @     @     @     @     @     @     @     @     @     @     @     @     @     @     @     @     @     @     @     @     @     @     @     @     @     @     @     @     @     @     @     @     @     @     @     @     @     @     @     @     @     @     @     @     @     @     @     @     @     @     @     @     @     @     @     @     @     @     @     @     @     @     @     @     @     @     @     @     @     @     @     @     @     @     @     @     @     @     @     @     @     @     @     @     @     @     @     @     @     @     @     @     @     @     @     @     @     @     @     @     @     @     @     @     @     @     @     @     @     @     @     @     @     @     @     @     @     @     @     @     @     @     @     @     @     @     @     @     @     @     @     @     @     @     @     @     @     @     @     @     @     @     @     @     @     @     @     @     @     @     @     @     @     @     @     @     @     @     @     @     @     @     @     @     @     @     @     @     @     @     @     @     @     @     @     @     @     @     @     @     @     @     @     @     @     @     @     @     @     @     @     @     @     @     @     @     @     @     @     @     @     @     @     @     @     @     @     @     @     @     @     @     @     @     @     @     @     @     @     @     @     @     @     @     @     @     @     @     @     @     @     @     @     @     @     @     @     @     @     @     @     @     @     @     @     @     @     @     @     @     @     @     @     @     @     @     @     @     @     @     @     @     @     @     @     @     @     @     @     @     @     @     @     @     @     @     @     @     @     @     @     @ |                | Tipo Posto * | Prédio *                    | UGB             | Quantidade<br>Posto* | Qtd. p/ Posto * | VIr Posto * | Total * |  |  |
| Benistros não encontrados                                                                                                    | <u>ه</u> ا     | Ajudante v   | AC - Rio Branco - PF_PU_CJU | Compartilhado 🔻 |                      | 3               | ?           | 3       |  |  |
| registios nau encontratios                                                                                                    |                |              |                             |                 |                      |                 |             |         |  |  |

Nesta tela há ícones com funcionalidades e ajuda ao usuário. São os ícones abaixo:

| Ícone | Nome           | Funcionalidade                               |
|-------|----------------|----------------------------------------------|
| Û     | Lixeira        | Apaga o registro que está na linha.          |
| Ø     | Edição         | Editar o registro da linha.                  |
|       | Salvar Edição  | Registra na base de dados a edição efetuada. |
| ×     | Cancela Edição | Cancela a edição efetuada.                   |
| ?     | Ajuda          | Ajuda de preenchimento do campo              |

#### 2.2.1.3- Aba Responsáveis

A ABA Responsáveis, o usuário cadastra e edita usuários que possuem responsabilidades com este contrato. Exemplo: Gestor, Fiscal Técnico, Fiscal Requisitante e outros que tiverem interesses nos informativos deste contrato.

|     | a rápida 🔎                                 |                   | Novo                     | In                     | serir Fiscal |
|-----|--------------------------------------------|-------------------|--------------------------|------------------------|--------------|
|     | Usuário *                                  | Função *          | Instalação               | Portaria de Nomeação * | Situação *   |
| 🤣 🖹 | 26303710182 - MÁRLON FRITZ MARTINS LEITE V | Fiscal Titular 🔹  | RO - Ji-Paraná - PSF 🔹 🔻 | 133/2014               | Ativo 🔻      |
| Û 🧷 | 06880860206 - JOSÉ REINALDO PONTES CALDAS  | Fiscal Substituto | RO - JI-Paraná - PSF     | 133/2014               | Ativo        |
|     |                                            |                   |                          |                        | [1 a 2 de 2] |

OBSERVAÇÃO: Os campos com "\*" são campos obrigatórios.

Nesta tela há ícones com funcionalidades e ajuda ao usuário. São os ícones abaixo:

| Ícone | Nome           | Funcionalidade                               |
|-------|----------------|----------------------------------------------|
| Û     | Lixeira        | Apaga o registro que está na linha.          |
| 0     | Edição         | Editar o registro da linha.                  |
| 4     | Salvar Edição  | Registra na base de dados a edição efetuada. |
| ×     | Cancela Edição | Cancela a edição efetuada.                   |

# OBSERVAÇÃO: Para o preenchimento desta aba é necessário haver Instalações cadastrada no sistema. Estas instalações são mantidas no módulo Planejamento.

Caso o nome do Responsável não conste na lista, basta clicar no botão "Inserir Fiscal" e preencher o formulário. Após o preenchimento clique no botão "Incluir". O Sistema Conta automaticamente gerará uma senha aleatória para o novo usuário e este será alocado no grupo de usuários "Id 3 - Fiscal".

| Inserir Fisc                     | al      |      |
|----------------------------------|---------|------|
|                                  | Incluir | Sair |
| Login *<br>Nome<br>Completo<br>* | 3       |      |
| Email *                          |         |      |

Após a inserção o usuário conseguirá selecionar o Responsável no combobox.

#### 2.2.1.4- Aba Histórico Processo

A ABA Histórico Processo é apenas para consulta. Nela o usuário consegue visualizar todos os termos aditivos e/ou apostilamentos do contrato.

|     |                      |                  |                  | Novo                                                                                                    |                                               |                                      |                    |                     |                    |                                        |                                  |                    |          |                      |                    |                                           |                     |
|-----|----------------------|------------------|------------------|----------------------------------------------------------------------------------------------------|-----------------------------------------------|--------------------------------------|--------------------|---------------------|--------------------|----------------------------------------|----------------------------------|--------------------|----------|----------------------|--------------------|-------------------------------------------|---------------------|
|     | Data ≑<br>dd/mm/aaaa | ¢<br>Número<br>* | Tipo ≑<br>*      | Observação * 🔶                                                                                              | Data<br>¢<br>Início<br>Vigência<br>dd/mm/aaaa | Data Fim ≑<br>Vigência<br>dd/mm/aaaa | Valor \$<br>Global | N° de ≑<br>Parcelas | Valor ≑<br>Parcial | Data \$<br>Novo<br>Valor<br>dd/mm/aaaa | CNPJ / \$<br>CPF -<br>Fornecedor | Nome<br>Fornecedor | Objeto 🜩 | UF \$<br>Abrangência | Tipo ≑<br>Garantia | Data<br>↓ Venc.<br>Garantia<br>dd/mm/aaaa | Valor ≑<br>Garantia |
| Û 🥖 | 01/10/2009           | 1                | Termo<br>Aditivo | ALTERAM-SE AS<br>CLÁUSULAS<br>PRIMEIRA E<br>QUARTA DO<br>CONTRATO                                           | 01/10/2009                                    | 31/03/2010                           | 21.600,00          | 6                   | 3.600,00           |                                        |                                  |                    |          |                      | Nenhuma            |                                           | 0                   |
| Û 🥖 | 01/04/2010           | 2                | Termo<br>Aditivo | PRORROGA O<br>PRAZO DE<br>VIGENCIA POR<br>MAIS 12 MESES                                                     | 01/04/2010                                    | 31/03/2011                           | 43.200,00          | 12                  | 3.600,00           |                                        |                                  |                    |          |                      | Nenhuma            |                                           | 0                   |
| Û 🥖 | 31/03/2011           | 3                | Termo<br>Aditivo | PRORROGA O<br>PRAZO DE<br>VIGENCIA POR<br>MAIS 12 MESES                                                     | 01/04/2011                                    | 31/03/2012                           | 43.200,00          | 12                  | 3.600,00           |                                        |                                  |                    |          |                      | Nenhuma            |                                           | 0                   |
| Û 🥖 | 30/03/2012           | 4                | Termo<br>Aditivo | PRORROGAR O<br>PRAZO DE<br>VIGENCIA POR<br>MAIS 12 MESES,<br>BEM COMO<br>REAJUSTAR O<br>VALOR<br>CONTRATADO | 01/04/2012                                    | 31/03/2013                           | 45.501,48          | 12                  | 3.791,79           |                                        |                                  |                    |          |                      | Nenhuma            |                                           | 0                   |
| Û 🥖 | 07/11/2014           | 5                | Termo<br>Aditivo | PRORROGAR O<br>PRAZO DE<br>VIGENCIA POR<br>MAIS 12 MESES                                                    | 01/04/2013                                    | 31/03/2014                           | 45.501,48          | 12                  | 3.791,79           |                                        |                                  |                    |          |                      | Nenhuma            |                                           | 0                   |

#### 2.2.1.5- Aba Empenho

A ABA Empenho o usuário irá selecionar os empenhos do fornecedor do contratos.

|     | Νονο                                                |                     |                    |               |           |           |                |                  |                            |            |  |
|-----|-----------------------------------------------------|---------------------|--------------------|---------------|-----------|-----------|----------------|------------------|----------------------------|------------|--|
|     | CNPJ/CPF -<br>Fornecedor                            | Número<br>Empenho * | Valor<br>Empenhado | A<br>Liquidar | Liquidado | Pago      | RP<br>Inscrito | RP a<br>Liquidar | RP<br>Liquidado<br>a Pagar | RP<br>Pago |  |
| ŵ 🖊 | 16261453268<br>-<br>TEREZINHA<br>RODRIGUES<br>VIANA | 2016NE800322        | 29.362,48          | 16.778,74     | 0         | 12.583,74 | 0              | 0                | 0                          | 0          |  |

Os empenhos são carregados automaticamente com a rotina diária de integração com o SIAFI - Sistema Integrado de Administração Financeira.

Nesta tela há ícones com funcionalidades e ajuda ao usuário. São os ícones abaixo:

| Ícone | Nome           | Funcionalidade                               |
|-------|----------------|----------------------------------------------|
| Û     | Lixeira        | Apaga o registro que está na linha.          |
| /     | Edição         | Editar o registro da linha                   |
| ~     | Salvar Edição  | Registra na base de dados a edição efetuada. |
| ×     | Cancela Edição | Cancela a edição efetuada.                   |

#### 2.2.1.6- Aba Arquivos

A ABA Arquivos o usuário faz upload dos arquivos relacionados ao contrato. Sugerimos inserir todos os arquivos que são pertinentes ao contrato. Para inserir o arquivo clique no botão "Adicionar arquivos" selecione o arquivo desejado e confirma. Após este passo, clique no botão "Iniciar upload" e depois clique no botão "Salvar" para registrar os arquivos na base de dados.

| Contrato                                                                                                    |                     |         |          |       |        |        |
|----------------------------------------------------------------------------------------------------|---------------------|---------|----------|-------|--------|--------|
|                                                                                                    | Novo Salvar E       | xcluir  |          |       |        | Voltar |
| Dados Contrato Mão de Obra Responsáveis                                                                                                    | Histórico Processo  | Empenho | Arquivos | Saldo | Status |        |
| Ajuda<br>?                                                                                                    |                     |         |          |       |        |        |
| Arquivos       Iniciar upload         1º TERMO ADITIVO.pdf       Excluir arquivo         2º TERMO ADITIVO.pdf       Excluir arquivo         3º TERMO ADITIVO.pdf       Excluir arquivo         4º TERMO ADITIVO.pdf       Excluir arquivo         5º TERMO ADITIVO.pdf       Excluir arquivo         6º TERMO ADITIVO.pdf       Excluir arquivo         6º TERMO ADITIVO.pdf       Excluir arquivo         6º TERMO ADITIVO.pdf       Excluir arquivo         6º TERMO ADITIVO.pdf       Excluir arquivo         6º TERMO ADITIVO.pdf       Excluir arquivo         60 DTRATO.pdf       Excluir arquivo         00 RDEM DE SERVIÇO Nº 080-2009.pdf       Excluir arquivo         7º TERMO ADITIVO E PUB E RETIFICAÇÃO.pdf       Excluir arquivo | vo<br>cluir arquivo |         |          |       |        |        |

OBSERVAÇÃO IMPORTANTE: Para fazer upload de arquivos a pasta "\_libs/file" do servidor deverá ter permissão de escrita para ele e seus subdiretórios.

#### 2.2.1.7- Aba Saldo

A ABA Saldo é atualizada automaticamente após a atualização da ABA Empenho. Serve apenas para consulta dos saldos do contrato. Também é atualizada com a rotina diária de integração com o SIAFI - Sistema Integrado de Administração Financeira.

| Vir<br>Acumulado | Total<br>Empenhado | Total a<br>Liquidar | Total<br>Liquidado | Total<br>Pago | Total RP<br>Inscrito | Total RP<br>a<br>Liquidar | Total RP<br>Liquidado<br>a Pagar | Total RP<br>Pago | Saldo      |
|------------------|--------------------|---------------------|--------------------|---------------|----------------------|---------------------------|----------------------------------|------------------|------------|
| 379.010,88       | 29.362,48          | 16.778,74           | 0                  | 12.583,74     | 8.389,16             | 0                         | 0                                | 8.389,16         | 358.037,98 |

#### 2.2.1.8- Aba Status

A ABA Status é utilizada para saber onde o processo se encontra, qual o usuário está trabalhando nele e informações sobre o que está sendo feito.

| Busca | a rápida 🔎 | Νονο                                            |                                          |
|-------|------------|-------------------------------------------------|------------------------------------------|
|       | Data *     | Observação *                                    | Usuário                                  |
| Û 🧷   | 29/03/2016 | TERMO ADITIVO ENCAMINHADO À EMPRESA NESTA DATA. | 90592450163 - MARCOS PAULO ALVES DECICCO |
|       |            |                                                 | [1 a 1 de 1]                             |

#### 2.2.2- Termo Aditivo / Apostilamento

Neste item do menu, o usuário inseri Termos aditivos / Apostilamentos nos contratos já cadastrados. Na primeira tela o usuário deve selecionar o contrato que deseja Aditar ou Apostilar, e clicar no botão "Pesquisa Avançada".

| Termo Aditivo / Apostilamento        |  |
|--------------------------------------|--|
| Número Contrato *                    |  |
| 00012014 - M. DO ESPÍRITO SANTO LIMA |  |
| Pesquisa Avançada Limpar Editar      |  |

Com isso será direcionado para todos os Termos Aditivos e/ou Apostilamentos deste contrato.

| Bus  | a rápida 🔎                       |        |                                                                                        | Colunas Or               | denação 🔅               | Exportação 🔻         |                 |          |                  |                 | No                        | vo Voltar         |
|------|----------------------------------|--------|----------------------------------------------------------------------------------------|--------------------------|-------------------------|----------------------|-----------------|----------|------------------|-----------------|---------------------------|-------------------|
|      | Тіро\$                           | Número | Observação 🗘                                                                           | Data do   ✦<br>Documento | Data Início<br>Vigência | Data Fim<br>Vigência | Valor<br>Global | Parcelas | Valor<br>Parcial | Tipo Garantia   | Data<br>Venc.<br>Garantia | Valor<br>Garantia |
| /    | Apostilamento                    | 1      | REEQUILIBRIO 10/01/2014                                                                | 18/09/2014               |                         |                      | R\$25.781,22    | 4        | R\$5.859,37      | Seguro Garantia | 30/04/2015                | R\$3.515,62       |
| 1    | Apostilamento                    | 2      | FICA REAJUSTADO O VALOR DO CONTRATO<br>EM RS 6.295,14, PARTIR DE DE JANEIRO DE<br>2015 | 27/07/2015               |                         |                      | R\$38.610,19    | 6        | R\$6.295,14      | Nenhuma         |                           | R\$0,00           |
| 1    | Termo Aditivo                    | 1      | PRORROGAR O PRAZO DE VIGENCIA DO<br>CONTRATO                                           | 09/01/2015               | 10/01/2015              | 09/01/2016           | R\$70.312,44    | 12       | R\$5.859,37      | Seguro Garantia | 09/04/2016                | R\$3.515,62       |
| 1    | Termo Aditivo                    | 2      | PRORROGAR O PRAZO DE VIGENCIA POR<br>MAIS 12 MESES.                                    | 08/01/2016               | 10/01/2016              | 09/01/2017           | R\$75.541,68    | 12       | R\$6.295,14      | Seguro Garantia | 30/04/2017                | R\$3.777,08       |
| lr p | Ir para 1 Visualizar 15 Ref 1 PH |        |                                                                                        |                          |                         |                      |                 |          |                  |                 |                           |                   |

No botão "Colunas" o usuário pode selecionar as colunas que irá apresentar na consulta.

| Selecion                   | ar Colunas           |
|----------------------------|----------------------|
| Retroativo Data Vencimento | Тіро                 |
| Retroativo                 | Número               |
| Retroativo Data De         | Observação           |
| Retroativo Data Até        | Data do Documento    |
| Retroativo Valor           | Data Início Vigência |
| Data Novo Valor            | Data Fim Vigência    |
|                            | Valor Global         |
|                            | Parcelas             |
|                            | Valor Parcial        |
|                            | Tipo Garantia        |
|                            | Data Venc. Garantia  |
|                            | Valor Garantia       |
|                            |                      |

Do lado Direito são as colunas que serão apresentadas. Caso não queira uma determinada coluna, basta clicar e arrasta-la para o lado esquerdo e depois disso clicar no botão "Ok".

No botão "Ordenação" o usuário poderá ordenar sua consulta pelo campo que selecionar.

| Configura            | r Ordenação |
|----------------------|-------------|
| Número               | Tipo Asc 🔻  |
| Observação           |             |
| Data do Documento    |             |
| Data Início Vigência |             |
| Data Fim Vigência    |             |
| Valor Global         |             |
| Parcelas             |             |
| Valor Parcial        |             |
| Tipo Garantia        |             |
| Data Venc. Garantia  |             |
| Valor Garantia       |             |
|                      |             |
| Ok Sair              | · ·         |

Para criar uma ordenação, basta clicar no item e arrastar para o lado direito e clicar no botão "Ok".

No Botão "Exportação" o usuário pode exportar esta consulta para várias extensões disponíveis.

| Gerar PDF |
|-----------|
| WORD      |
| XLS       |
| Gerar XML |
| CSV       |
| Gerar RTF |
| Imprimir  |

Nesta tela tem alguns ícones com funcionalidades conforme tabela abaixo:

| Ícone | Nome   | Funcionalidade             |
|-------|--------|----------------------------|
| /     | Edição | Editar o registro da linha |

Ao clicar em editar será aberto o formulário com os dados do termo aditivo ou apostilamento selecionado.

Para inserir um novo termo aditivo ou apostilamento clique no botão "Novo" e será aberto o formulário em branco para preenchimento dos campos.

| Termo Aditivo / Apostilamento                |                |                               |
|----------------------------------------------|----------------|-------------------------------|
|                                              | Incluir        | Voitar                        |
| ⊖Dados Contrato                              |                |                               |
| Núm. Contrato<br>0001/2014                   |                |                               |
| Nome Fornecedor<br>M. DO ESPÍRITO SANTO LIMA |                |                               |
| Data Vig. Início Atual                       | Data Vig.      | Fim Atual                     |
| 10/01/2016 dd/mm/aaaa                        | 09/01/20       | 017 dd/mm/aaaa                |
| VIr. Global Atual<br>75.541,68               | Parcelas Atual | VIr Parcial Atual<br>6.295,14 |
| ⊖Aditivo / Apostilamento                     |                |                               |
| Fermo Aditivo ou Apostilamento? *            | Selecione •    |                               |
| Número *                                     |                |                               |
|                                              |                |                               |
| Observação *                                 |                |                               |
|                                              |                |                               |

Antes de preencher as informações escolha a opção no campo "Termo Aditivo ou Apostilamento?".

| ⊖Aditivo / Apostilamento          |                                             |
|-----------------------------------|---------------------------------------------|
| Termo Aditivo ou Apostilamento? * | Selecione <b>v</b>                          |
| Número *                          | Selecione<br>Apostilamento<br>Termo Aditivo |
| Observação *                      |                                             |

#### OBSERVAÇÃO: Os campos com "\*" são campos obrigatórios.

Preencha todos os campos obrigatórios. Os demais apenas se houverem alterações com o Termo Aditivo.

#### 2.2.3- Alterar Contrato Aditado / Apostilado

Em "Alterar Contrato Aditado / Apostilado" o usuário terá condições de alterar alguns campos no contrato que já possua termo aditivo e/ou apostilamento.

| Con | Consulta Contratos   |                          |                        |                                                                            |                          |                                 |                     |               |
|-----|----------------------|--------------------------|------------------------|----------------------------------------------------------------------------|--------------------------|---------------------------------|---------------------|---------------|
| Bus | ca rápida 🔎          |                          |                        | Colunas Ordenação 🔹 Exportação 👻 Pesquisa Avançada                         |                          |                                 |                     |               |
|     | Número 🗢<br>Contrato | Núm. Processo 🗢          | CNPJ<br>Fornecedor     | Nome Fornecedor ¢                                                          | Tipo Garantia 🗢          | Valor <del>\$</del><br>Garantia | Venc. ♦<br>Garantia | ¢<br>Situação |
| 1   | 0007/2013            | 00676.000241/2013-<br>39 | 17.314.329/0020-<br>92 | RA CATERING LTDA                                                           | Seguro Garantia          | R\$425,48                       | 31/12/2013          | Inativo       |
| 1   | 0115/2009            | 00485.005003/2009-<br>81 | 09.134.888/0001-<br>20 | IMPERIAL RONDÔNIA FORNEC. E GESTÃO RECURSOS HUMANOS PARA<br>TERCEIROS LIDA | Seguro Garantia          | R\$18.562,91                    | 31/03/2015          | Inativo       |
| 1   | 0013/2012            | 00590.001478/2011-<br>15 | 00.114.090/0001-<br>41 | CONSELHO CULTURAL THOMAS JEFFERSON                                         | Fiança Bancária          | R\$11.800,00                    | 15/04/2013          | Inativo       |
| 1   | 0013/2013            | 00676.002241/2012-<br>92 | 36.758.282/0001-<br>38 | CHAVEIRO HELIO S LTDA                                                      | Seguro Garantia          | R\$6.999,50                     | 31/12/2013          | Inativo       |
| 1   | 0021/2011            | 00420.000633/2009-<br>13 | 10.889.815/0001-<br>27 | ACRE FRIO AR CONDICIONADO LTDA                                             | Depósito Caução          | R\$496,20                       | 26/07/2016          | Inativo       |
| 1   | 0008/2011            | 00400.012591/2010-<br>35 | 03.496.130/0001-<br>55 | BANCA OPÇÃO COMÉRCIO DE JORNAIS E REVISTAS LTDA -ME                        | Depósito Caução          | R\$20.787,88                    |                     | Inativo       |
| 1   | 0037/2013            | 00459.000397/2013-<br>84 | 02.668.017/0001-<br>47 | SUCESSO PRESTAÇÃO DE SERVIÇOS DE INFORMÁTICA LTDA                          | Depósito Caução          | R\$9.658,44                     | 02/12/2014          | Inativo       |
| 1   | 0027/2013            | 00459.000224/2013-<br>66 | 02.668.017/0001-<br>47 | SUCESSO PRESTAÇÃO DE SERVIÇOS DE INFORMÁTICA LTDA                          | Seguro Garantia          | R\$3.224,00                     | 15/10/2014          | Inativo       |
| 1   | 0035/2013            | 00400.011947/2011-<br>02 | 59.717.553/0006-<br>17 | MULTILASER INDUSTRIAL S.A                                                  | Título da Dívida Pública | R\$2.010,24                     |                     | Inativo       |
| 1   | 0036/2013            | 00407.001370/2013-       | 00.038.174/0001-       | FUNDAÇÃO UNIVERSIDADE DE BRASÍLIA                                          | Nenhuma                  | R\$0,00                         |                     | Inativo       |

No botão "Colunas" o usuário pode selecionar as colunas que irá apresentar na consulta.

| Selecionar Colunas |                  |  |  |  |  |
|--------------------|------------------|--|--|--|--|
|                    | Número Contrato  |  |  |  |  |
|                    | UF Abrangência   |  |  |  |  |
|                    | Núm. Processo    |  |  |  |  |
|                    | Nome Fornecedor  |  |  |  |  |
|                    | Tipo do Contrato |  |  |  |  |
|                    | Vigência Início  |  |  |  |  |
|                    | Vigência Fim     |  |  |  |  |
|                    | Valor Global     |  |  |  |  |
| Ok Sair            |                  |  |  |  |  |

Do lado Direito são as colunas que serão apresentadas. Caso não queira uma determinada coluna, basta clicar e arrasta-la para o lado esquerdo e depois disso clicar no botão "Ok".

No botão "Ordenação" o usuário poderá ordenar sua consulta pelo campo que selecionar.

| Configurar Ordenação |
|----------------------|
| Número Contrato      |
| UF Abrangência       |
| Núm. Processo        |
| Nome Fornecedor      |
| Tipo do Contrato     |
| Vigência Início      |
| Vigência Fim         |
| Valor Global         |
| Ok Sair              |

Para criar uma ordenação, basta clicar no item e arrastar para o lado direito e clicar no botão "Ok".

No Botão "Exportação" o usuário pode exportar esta consulta para várias extensões disponíveis.

| Gerar PDF |
|-----------|
| WORD      |
| XLS       |
| Gerar XML |
| CSV       |
| Gerar RTF |
| Imprimir  |

Por fim, no botão "Pesquisa Avançada" o usuário pode filtrar os dados da consulta. Nesta opção há vários campos que podem ser informados que filtrará selecionará a informação.

Nesta tela tem alguns ícones com funcionalidades conforme tabela abaixo:

| Ícone | Nome   | Funcionalidade             |
|-------|--------|----------------------------|
| 1     | Edição | Editar o registro da linha |

Ao clicar em editar será aberto o formulário com os dados do contrato selecionado.

Neste formulário apenas alguns campos estarão disponíveis para alterações. Dentre eles são: Número do Processo, Situação, Repactuação / Reequilíbrio, Informações complementares, Tipo Garantia, Valor Garantia, Data vencimento Garantia e outros campos que estiverem disponíveis.

Também neste formulário o usuário consegui inserir novos arquivos no contrato. Basta clicar na ABA "Arquivos" e seguir os passos de Upload de arquivos mencionado no item "2.2.1.6 – Aba Arquivos" deste material.

| Salv                                                                                                    | ar                                                           | Voltar                                          |
|----------------------------------------------------------------------------------------------------|--------------------------------------------------------------|-------------------------------------------------|
| Dados Contrato Arquivos                                                                                                    |                                                              |                                                 |
| ⊖ Dados Gerais                                                                                                    |                                                              |                                                 |
| Número Contrato<br>0007/2013                                                                                                    |                                                              | UF Abrangência<br>DF                            |
| Núm. Processo *<br>00676.000241/2013-39                                                                                                    |                                                              | UG do Recurso<br>110161                         |
| CNPJ / CPF - Fornecedor<br>17.314.329/0020-92                                                                                                    |                                                              | Con Fornnome<br>RA CATERING LTDA                |
| Reeq. / Repac.<br>REAJUSTE                                                                                                    |                                                              | Índice de Reajuste<br>IGP-M 🔻                   |
| Analista *<br>38982064168 - PAULO DE TARSO BELLO DE SOUZA                                                                                                    | •                                                            | Situação<br>Inativo V                           |
| ⊖Data / Tipo Contrato                                                                                                    |                                                              |                                                 |
| Data do Contrato<br>12/08/2014                                                                                                    | Tipo Contrato<br>Contrato Comum                              |                                                 |
| ⊖ Objeto / Informações Complementares                                                                                                    |                                                              |                                                 |
| Objeto<br>O PRESENTE CONTRATO TEM POR OBJETO A PRESTAÇÃO DE<br>ATENDEM À ADVOCACIA-GERAL DA UNIÃO, DE ACORDO COM A<br>NO ANEXO DESTE CONTRATO, DURANTE O EXERCÍCIO DE 201 | SERVIÇOS DE COMISSARIA AÉ<br>AS ESPECIFICAÇÕES CONSTAN<br>3. | REA ÀS AERONAVES QUE<br>TES NO PROJETO BÁSICO E |

Após atualização do formulário, basta clicar no botão "Salvar" que as informações serão atualizadas na base de dados.

#### 2.2.4- Fornecedor

Em "Fornecedor" o usuário terá condições de manter o cadastro de Fornecedores de Contratos do sistema.

|              |                  |                       |                                                                                         |     | 10/10/2      |
|--------------|------------------|-----------------------|-----------------------------------------------------------------------------------------|-----|--------------|
| Busca rápida | a P              |                       | Colunas Ordenação 🔅 Exportação - Novo Filtrar                                           |     |              |
| Tip          | po ♦ CNI<br>ID C | PJ/CPF/ ♦<br>Genérico | Razão Social / Nome \$                                                                  | UF¢ | Cidade       |
| 🔍 🖌 Na       | cional 096       | 28278000182           | LABORAL SERVIÇOS TERCEIRIZADOS                                                          | RS  | PORTO ALEGR  |
| Q / Na       | cional 024       | 05085000113           | DEPASA                                                                                  | AC  | RIO BRANCO   |
| Q 🖌 Na       | cional 150       | 39942000150           | STARLIGHT SERVICE LIMPEZA DE BENS IMÓVEIS EIRELLI                                       | PB  | CAMPINA GRA  |
| 🔍 🖊 Na       | cional 051       | 21169000113           | POTENCIAL SEGURANÇA E VIGILÂNCIA LTDA                                                   | MA  | SAO LUIS     |
| Q Na         | cional 046       | 99854000169           | VA & R INFORMÁTICA LTDA                                                                 | DF  | BRASILIA     |
| Q Na         | cional 182       | 84407000153           | CENTRO BRASILEIRO DE PESQUISA EM AVALIAÇÃO E SELEÇÃO E DE PROMOÇÃO DE EVENTOS CDEBRASPE | DF  | BRASILIA     |
| 🔍 🖌 Na       | cional 054       | 65222000101           | RM TERCEIRIZAÇÃO LTDA                                                                   | PE  | RECIFE       |
| 🔍 🖊 Na       | cional 174       | 28731000135           | PROSEGUR DO BRASIL SA TRANSPORTE DE VALORES E SEGURANÇA                                 | MG  | BELO HORIZO  |
| 🔍 🖌 Na       | cional 027       | 15056000158           | ALERTA SEGURANÇA ELETRÔNICA EIRELI EPP                                                  | PB  | CAMPINA GR/  |
| 🔍 🖊 Na       | cional 076       | 34556400012           | ANKARA SERVIÇOS TERCEIRIZAVEIS EIRELI ME                                                | RS  | PORTO ALEG   |
| 🔍 🖊 Na       | cional 119       | 49783000170           | SANTA FÉ CONSTRUÇÕES LTDA                                                               | PE  | GARANHUNS    |
| Q Na         | cional 157       | 18607000189           | HK SERVIÇOS TERCEIRIZADOS LTDA EPP                                                      | DF  | GUARA        |
| 🔍 🖊 Na       | cional 010       | 18845000177           | JM TORRES JORNAIS E REVISTAS LTDA                                                       | DF  | BRASILIA     |
| Q Na         | cional 026       | 56914868              | JOÃO DIB                                                                                | SP  | RIBEIRAO PRE |
| Q Na         | cional 542       | 22401000115           | ELEVADORES VILLARTA LTDA                                                                | SP  | SAO PAULO    |

No botão "Colunas" o usuário pode selecionar as colunas que irá apresentar na consulta.

| Selecionar Colunas |                          |  |  |  |  |  |
|--------------------|--------------------------|--|--|--|--|--|
|                    | Тіро                     |  |  |  |  |  |
|                    | CNPJ / CPF / ID Genérico |  |  |  |  |  |
|                    | Razão Social / Nome      |  |  |  |  |  |
|                    | UF                       |  |  |  |  |  |
|                    | Cidade                   |  |  |  |  |  |
| Ok Sair            | z                        |  |  |  |  |  |

Do lado Direito são as colunas que serão apresentadas. Caso não queira uma determinada coluna, basta clicar e arrasta-la para o lado esquerdo e depois disso clicar no botão "Ok".

No botão "Ordenação" o usuário poderá ordenar sua consulta pelo campo que selecionar.

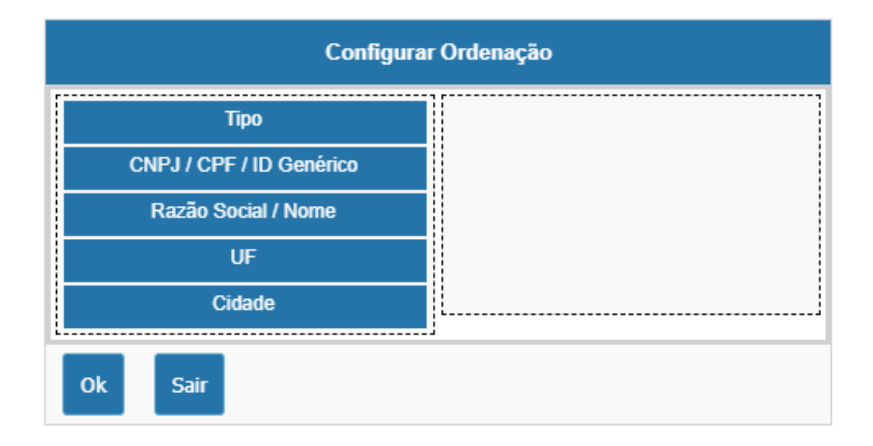

Para criar uma ordenação, basta clicar no item e arrastar para o lado direito e clicar no botão "Ok".

No Botão "Exportação" o usuário pode exportar esta consulta para várias extensões disponíveis.

| Gerar PDF |  |
|-----------|--|
| WORD      |  |
| XLS       |  |
| Gerar XML |  |
| CSV       |  |
| Gerar RTF |  |
| Imprimir  |  |

Por fim, no botão "Pesquisa Avançada" o usuário pode filtrar os dados da consulta. Nesta opção há vários campos que podem ser informados que filtrará selecionará a informação.

Nesta tela tem alguns ícones com funcionalidades conforme tabela abaixo:

| Ícone | Nome               | Funcionalidade                                           |
|-------|--------------------|----------------------------------------------------------|
|       | Edição             | Editar o registro da linha                               |
| 0     | l una visualização | Ao clicar nesta lupa o usuário visualizar as informações |
| -     |                    | do Fornecedor.                                           |

Ao clicar em editar será aberto o formulário com os dados do fornecedor selecionado.

| Alteração Fornecedor 10/10/2018 |                                |  |  |  |  |
|---------------------------------|--------------------------------|--|--|--|--|
|                                 | Novo Salvar Excluir Voltar     |  |  |  |  |
| Tipo *                          | Nacional 🔻                     |  |  |  |  |
| Razão Social / Nome *           | LABORAL SERVIÇOS TERCEIRIZADOS |  |  |  |  |
| CNPJ/CPF                        | 09.628.278/0001-82             |  |  |  |  |
| Endereço                        | RUA DONA ALZIRA 194 - SALA 110 |  |  |  |  |
| UF                              | RS <b>v</b>                    |  |  |  |  |
| Cidade                          | PORTO ALEGRE                   |  |  |  |  |
| Сер                             | 91.110-010 CEP                 |  |  |  |  |
| Telefone 1                      | (51)30721538                   |  |  |  |  |
| Telefone 2                      | ?                              |  |  |  |  |
| Contato                         |                                |  |  |  |  |
| Situação *                      | Ativo 🔻                        |  |  |  |  |

Após atualização do formulário, basta clicar no botão "Salvar" que as informações serão atualizadas na base de dados.

#### 2.3- Consulta

No menu Consulta consolida as principais consultas. Dentre elas consulta de contratos e Prédios (instalações) que estão cadastrados no Sistema Conta.

#### 2.3.1- Contratos

Neste item do menu, o usuário terá acesso a *Grid* (tabela com dados) dos todos os contratos no Sistema Conta. Nele pode ser buscado as informações constantes da base de dados e gerar um relatório da forma desejada.

| Con | sulta Contratos      |                          |                        |                                                                            |                          |                    |                     |               |
|-----|----------------------|--------------------------|------------------------|----------------------------------------------------------------------------|--------------------------|--------------------|---------------------|---------------|
| Bus | ica rápida 🔎         |                          |                        | Colunas Ordenação 🜞 Exportação 👻 Pesquisa Avançada                         |                          |                    |                     |               |
|     | Número 🗢<br>Contrato | Núm. Processo 🗢          | CNPJ 🗢<br>Fornecedor   | Nome Fornecedor 🔶                                                          | Tipo Garantia 🗢          | Valor�<br>Garantia | Venc. 🗢<br>Garantia | ¢<br>Situação |
| 1   | 0007/2013            | 00676.000241/2013-<br>39 | 17.314.329/0020-<br>92 | RA CATERING LTDA                                                           | Seguro Garantia          | R\$425,48          | 31/12/2013          | Inativo       |
| 1   | 0115/2009            | 00485.005003/2009-<br>81 | 09.134.888/0001-<br>20 | IMPERIAL RONDÔNIA FORNEC. E GESTÃO RECURSOS HUMANOS PARA<br>TERCEIROS LIDA | Seguro Garantia          | R\$18.562,91       | 31/03/2015          | Inativo       |
| 1   | 0013/2012            | 00590.001478/2011-<br>15 | 00.114.090/0001-<br>41 | CONSELHO CULTURAL THOMAS JEFFERSON                                         | Fiança Bancária          | R\$11.800,00       | 15/04/2013          | Inativo       |
| 1   | 0013/2013            | 00676.002241/2012-<br>92 | 36.758.282/0001-<br>38 | CHAVEIRO HELIO S LTDA                                                      | Seguro Garantia          | R\$6.999,50        | 31/12/2013          | Inativo       |
| 1   | 0021/2011            | 00420.000633/2009-<br>13 | 10.889.815/0001-<br>27 | ACRE FRIO AR CONDICIONADO LTDA                                             | Depósito Caução          | R\$496,20          | 26/07/2016          | Inativo       |
| 1   | 0008/2011            | 00400.012591/2010-<br>35 | 03.496.130/0001-<br>55 | BANCA OPÇÃO COMÉRCIO DE JORNAIS E REVISTAS LTDA -ME                        | Depósito Caução          | R\$20.787,88       |                     | Inativo       |
| /   | 0037/2013            | 00459.000397/2013-<br>84 | 02.668.017/0001-<br>47 | SUCESSO PRESTAÇÃO DE SERVIÇOS DE INFORMÁTICA LTDA                          | Depósito Caução          | R\$9.658,44        | 02/12/2014          | Inativo       |
| 1   | 0027/2013            | 00459.000224/2013-<br>66 | 02.668.017/0001-<br>47 | SUCESSO PRESTAÇÃO DE SERVIÇOS DE INFORMÁTICA LTDA                          | Seguro Garantia          | R\$3.224,00        | 15/10/2014          | Inativo       |
| 1   | 0035/2013            | 00400.011947/2011-<br>02 | 59.717.553/0006-<br>17 | MULTILASER INDUSTRIAL S.A                                                  | Título da Dívida Pública | R\$2.010,24        |                     | Inativo       |
| 1   | 0036/2013            | 00407.001370/2013-       | 00.038.174/0001-       | FUNDAÇÃO UNIVERSIDADE DE BRASÍLIA                                          | Nenhuma                  | R\$0,00            |                     | Inativo       |

No botão "Colunas" o usuário pode selecionar as colunas que irá apresentar na

consulta.

| Selecionar Colunas |                  |  |  |  |  |  |  |  |
|--------------------|------------------|--|--|--|--|--|--|--|
| Í                  | Número Contrato  |  |  |  |  |  |  |  |
|                    | UF Abrangência   |  |  |  |  |  |  |  |
|                    | Núm. Processo    |  |  |  |  |  |  |  |
|                    | Nome Fornecedor  |  |  |  |  |  |  |  |
|                    | Tipo do Contrato |  |  |  |  |  |  |  |
|                    | Vigência Início  |  |  |  |  |  |  |  |
|                    | Vigência Fim     |  |  |  |  |  |  |  |
|                    | Valor Global     |  |  |  |  |  |  |  |
| Ok Sair            |                  |  |  |  |  |  |  |  |

Do lado Direito são as colunas que serão apresentadas. Caso não queira uma determinada coluna, basta clicar e arrasta-la para o lado esquerdo e depois disso clicar no botão "Ok".

No botão "Ordenação" o usuário poderá ordenar sua consulta pelo campo que selecionar.

| Configura        | r Ordenação |
|------------------|-------------|
| Número Contrato  |             |
| UF Abrangência   |             |
| Núm. Processo    |             |
| Nome Fornecedor  |             |
| Tipo do Contrato |             |
| Vigência Início  |             |
| Vigência Fim     |             |
| Valor Global     |             |
| Ok Sair          |             |

Para criar uma ordenação, basta clicar no item e arrastar para o lado direito e clicar no botão "Ok".

No Botão "Exportação" o usuário pode exportar esta consulta para várias extensões disponíveis.

| Gerar PDF |  |
|-----------|--|
| WORD      |  |
| XLS       |  |
| Gerar XML |  |
| CSV       |  |
| Gerar RTF |  |
| Imprimir  |  |

Por fim, no botão "Pesquisa Avançada" o usuário pode filtrar os dados da consulta. Nesta opção há vários campos que podem ser informados que filtrará selecionará a informação.

Nesta tela tem alguns ícones com funcionalidades conforme tabela abaixo:

| Ícone | Nome   | Funcionalidade                                      |
|-------|--------|-----------------------------------------------------|
|       |        | Editar o registro da linha. Neste caso ao clicar em |
|       | Edição | Edição será aberto o formulário com os dados, porem |
|       |        | apenas para consulta.                               |

Há também no final da linha do registro um Ícone que serve para que o usuário gere um Extrato em PDF do contrato.

| Da                            | dos do Contrato - ( | Contrato num.: 000      | 7/2014 - UG: 110099 | - SAD-SP          |  |
|-------------------------------|---------------------|-------------------------|---------------------|-------------------|--|
| Número Contrato: 0007/20      | 14                  |                         |                     |                   |  |
| UF Abrangência: SP            |                     |                         |                     |                   |  |
| CNPJ / CPF / ID Genérico: 151 | 86573000129 Forned  | edor: ÔNIX TERCEIR      | IZAÇÃO DE SERVIÇOS  | S LTDA            |  |
| Processo Núm.: 00570000694    | 1201343 UG Recurs   | : 110099 - SAD-SP       |                     |                   |  |
| Reeq. / Repac.: CCT           |                     |                         | Índice Reaju        | iste:             |  |
| Analista: 06314572835 - EGL   | E MARIA ANDRADE     | DE SOUZA FUKAGA         | NA Situ             | ação: INATIVO     |  |
| Data Documento: 04/08/2015    | Tipo de             | o Contrato: Contrato Co | omum                |                   |  |
| Tipo Licitação: Dispensa      | Númer               | o Licitação: 0003/0003  |                     |                   |  |
| Tipo Garantia: Nenhuma        | Valor 0             | Garantia: 0,00          | Data Venc. Garant   | ia:               |  |
| Data Vigência Início: 05/06/2 | 015 Data V          | igência Fim: 04/09/2    | 015                 |                   |  |
| Valor Global: 7.511,37        | Núm. Parcelas: 3    | Valor Parcial: 2.503    | 79 Valor Acumu      | lado: 9.948,70    |  |
| Objeto:                       |                     |                         |                     |                   |  |
| PRESTAÇÃO DE SERVICO          | S CONTINUADOS DE    | COPEIRAGEM PAR          | A ATENDIMENTO À PS  | U EM SANTOS - SP. |  |

#### 2.3.2- Contratos por Responsável

Em "Contratos por Responsável" é uma consulta de contratos onde pode ser efetuado a busca pelo responsável. Possui as mesmas funcionalidades da Consulta de Contratos mencionado no item "2.3.1 – Contratos" deste material.

| Bus | sca rápida 🛛 🔎     |                  |                            |                                          | Colunas                 | Ordenação            | 🌣 Exportação 🔻            | Pesquisa Avançada                         |                           |          |       |
|-----|--------------------|------------------|----------------------------|------------------------------------------|-------------------------|----------------------|---------------------------|-------------------------------------------|---------------------------|----------|-------|
|     | Número<br>Contrato | UG do<br>Recurso | CNPJ / CPF -<br>Fornecedor | Nome<br>Fornecedor                       | Data Início<br>Vigência | Data Fim<br>Vigência | Função Fiscal /<br>Gestor | Responsável                               | Instalação<br>Responsável | Situação | Extra |
| /   | 0022/2013          | 110161           | 08.713.403/0001-90         | RECHE<br>GALDEANO<br>& CIA LTDA<br>- EPP | 2016-05-20              | 2017-05-19           | Fiscal Substituto         | 63857723220 - RONALDO MAGNO FARO          | Todas                     | Ativo    | 20    |
| 1   | 0022/2013          | 110161           | 08.713.403/0001-90         | RECHE<br>GALDEANO<br>& CIA LTDA<br>- EPP | 2016-05-20              | 2017-05-19           | Fiscal Substituto         | 07064276291 - RAIMUNDO SILVA SOARES       | Todas                     | Ativo    | 2     |
| 1   | 0022/2013          | 110161           | 08.713.403/0001-90         | RECHE<br>GALDEANO<br>& CIA LTDA<br>- EPP | 2016-05-20              | 2017-05-19           | Fiscal Titular            | 01332645801 - REGINALDO MONTEIRO MORAES   | Todas                     | Ativo    | PD    |
| 1   | 0022/2013          | 110161           | 08.713.403/0001-90         | RECHE<br>GALDEANO<br>& CIA LTDA<br>- EPP | 2016-05-20              | 2017-05-19           | Fiscal Titular            | 70490208220 - MARLENE OLIVEIRA DOS SANTOS | Todas                     | Ativo    | PDI   |
| 1   | 0022/2013          | 110161           | 08.713.403/0001-90         | RECHE<br>GALDEANO<br>& CIA LTDA<br>- EPP | 2016-05-20              | 2017-05-19           | Fiscal Administrativo     | 26191695187 - ANTONIO SILVA VIRGINIO      | Todas                     | Ativo    | PDI   |
| 1   | 0022/2013          | 110161           | 08.713.403/0001-90         | RECHE<br>GALDEANO<br>& CIA LTDA          | 2016-05-20              | 2017-05-19           | Fiscal Titular            | 33377006249 - ADRIANA REIS RODRIGUES      | Todas                     | Ativo    | 2     |

#### 2.3.3- Prédios

Na consulta a Prédios (instalações) o usuário consegui ter acesso as instalações mantidas pelo Módulo Planejamento.

#### 2.4- Relatórios

Os relatórios disponíveis neste menu são os itens: "Mão de Obra X Instalação" e "Responsável X Instalação".

#### 2.4.1 – Contrato X Empenhos

No item Contrato X Empenhos fica evidenciado a relação de Contratos correlacionados com os empenhos informados no cadastro do contrato.

| Contra  | Contrato X Empenhos                          |                 |            |               |             |              |           |            |           |           |             |               |              |          |
|---------|----------------------------------------------|-----------------|------------|---------------|-------------|--------------|-----------|------------|-----------|-----------|-------------|---------------|--------------|----------|
| Busca r | Busca rápida 🖉                               |                 |            |               |             |              |           |            |           |           |             |               |              |          |
| UG      | Núm. Contrato                                | Nome Fornecedor | Vir Global | Núm. Parcelas | Vir Parcial | Núm. Empenho | Empenhado | A Liquidar | Liquidado | Pago      | RP Inscrito | RP a Liquidar | RP Liquidado | RP Pago  |
| 110161  | 9999/2018                                    | DEPASA          | 12.000,00  | 12            | 1.000,00    | 2018NE800023 | 17.000,00 | 4.794,80   | 0,00      | 12.205,20 | 0,00        | 0,00          | 0,00         | 0,00     |
| 110161  | 9999/2018                                    | DEPASA          | 12.000,00  | 12            | 1.000,00    | 2017NE800063 | 0,00      | 0,00       | 0,00      | 0,00      | 4.740,46    | 2.016,44      | 2.016,44     | 2.724,02 |
| Ir para | Ir para 1 Visualizar 15 H < 1 > H (1 2 de 2) |                 |            |               |             |              |           |            |           |           |             |               |              |          |

No botão "Colunas" o usuário pode selecionar as colunas que irá apresentar na consulta.

Do lado Direito são as colunas que serão apresentadas. Caso não queira uma determinada coluna, basta clicar e arrasta-la para o lado esquerdo e depois disso clicar no botão "Ok".

No botão "Ordenação" o usuário poderá ordenar sua consulta pelo campo que selecionar.

Para criar uma ordenação, basta clicar no item e arrastar para o lado direito e clicar no botão "Ok".

No Botão "Exportação" o usuário pode exportar esta consulta para várias extensões disponíveis.

| Gerar PDF |
|-----------|
| WORD      |
| XLS       |
| Gerar XML |
| CSV       |
| Gerar RTF |
| Imprimir  |

Por fim, no botão "Filtrar" o usuário pode filtrar os dados da consulta. Nesta opção há vários campos que podem ser informados que filtrará selecionará a informação.

#### 2.4.2- Mão de Obra X Instalação

Na Mão de Obra X Instalação é demonstrado por UG (Unidade Gestora), Predios (Instalações) quais são os contratos que possuem mão de obra.

| Resum | Tesumo -             |           |                       |                 |                |                  |                        |                      |                 |  |
|-------|----------------------|-----------|-----------------------|-----------------|----------------|------------------|------------------------|----------------------|-----------------|--|
|       |                      |           | Imprimir              | Gerar PDF       | Conf. Gráficos | Configuração     |                        |                      |                 |  |
| Resum | Resumo Q             |           |                       |                 |                | Qtd. Posto(Soma) | Num. por Posto(Soma) 🗢 | Valor Posto(Soma) \$ | ∎ Total(Soma) ¢ |  |
|       |                      |           | Auxiliar de           | e Serviços de R | eprografia     |                  | 1 1                    | R\$2.453,01          | R\$2.453,01     |  |
|       | AL - Arapiraca - PSF | 0018/2015 | Contínuo              |                 |                |                  | 1 1                    | R\$2.530,50          | R\$2.530,50     |  |
|       |                      | 0010.2010 | Copeiragem            |                 |                |                  | 1 1                    | R\$3.853,68          | R\$3.853,68     |  |
|       |                      |           | Total                 |                 |                |                  | 3 3                    | R\$8.837,19          | R\$8.837,19     |  |
|       |                      | 0020/2015 | Vigilante             |                 |                |                  | 1 2                    | R\$6.917,32          | R\$6.917,32     |  |
|       |                      | 0020/2010 | Total                 |                 |                |                  | 1 2                    | R\$6.917,32          | R\$6.917,32     |  |
|       |                      | 0030/2015 | Limpeza e Conservação |                 |                |                  | 1 1                    | R\$3.066,64          | R\$3.066,64     |  |
|       |                      |           | Total                 |                 |                |                  | 1 1                    | R\$3.066,64          | R\$3.066,64     |  |
|       |                      | Total     |                       |                 |                |                  | 5 6                    | R\$18.821,15         | R\$18.821,15    |  |
|       |                      |           | Contínuo              |                 |                |                  | 1 1                    | R\$2.576,83          | R\$2.576,83     |  |
|       |                      | 0019/2015 | Copeiragem            |                 |                |                  | 1 1                    | R\$2.576,83          | R\$2.576,83     |  |
|       |                      | 0010/2013 | Recepcionista         |                 |                |                  | 1 1                    | R\$2.898,22          | R\$2.898,22     |  |
|       |                      |           | Total                 |                 |                |                  | 3 3                    | R\$8.051,88          | R\$8.051,88     |  |
|       | AL - Maceio - C III  |           | Eletricista           |                 |                |                  | 1 1                    | R\$4.937,04          | R\$4.937,04     |  |
|       |                      | 0024/2013 | Manutenç              | āo Predial      |                |                  | 1 1                    | R\$2.817,82          | R\$2.817,82     |  |
|       |                      |           | Total                 |                 |                |                  | 2 2                    | R\$7.754,86          | R\$7.754,86     |  |
|       |                      | 0030/2015 | Limpeza e             | Conservação     |                |                  | 1 1                    | R\$2.350,14          | R\$2.350,14     |  |
|       |                      | 0000/2010 | Total                 |                 |                |                  | 1 1                    | R\$2.350,14          | R\$2.350,14     |  |
|       |                      | Total     |                       |                 |                |                  | 6 6                    | R\$18.156,88         | R\$18.156,88 II |  |

Nesta tela tem alguns ícones com funcionalidades conforme tabela abaixo:

| Ícone | Nome    | Funcionalidade                     |
|-------|---------|------------------------------------|
|       | Gráfico | Gera um gráfico com as informações |

Ao clicar no ícone de gráfico será gerado um gráfico com as informações do relatório.

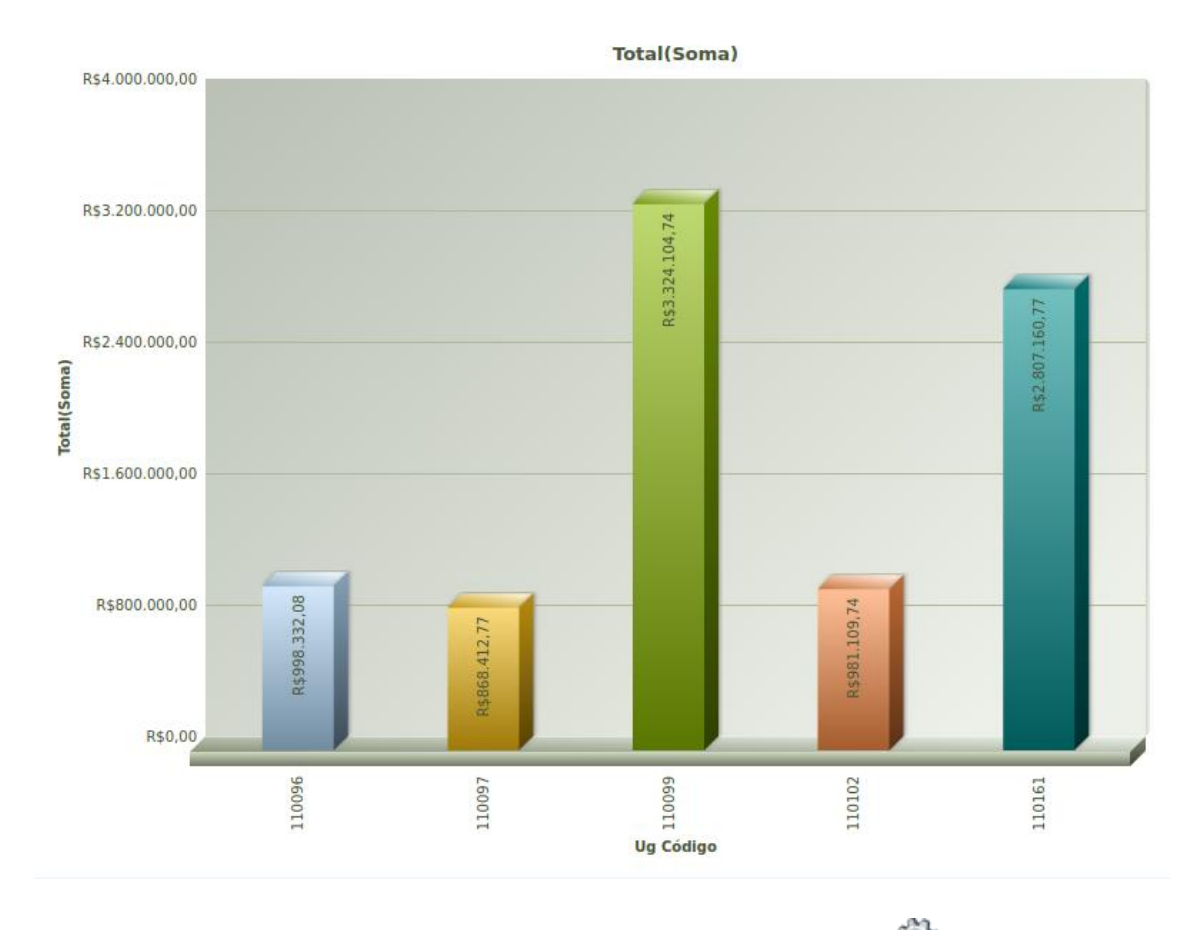

Este gráfico é navegável e editável. Basta clicar no ícone w que irá aparecer as configurações de visual do gráfico.

#### 2.4.3- Responsável X Instalação

Neste item os usuários consegui pesquisar contratos por Unidade e Prédio (instalação). Basta fazer a seleção pelo filtro inicial.

| UG         | Todas 🔻                                                                                                    |  |
|------------|----------------------------------------------------------------------------------------------------|--|
| Instalação | AC - Rio Branco - PF_PU_CJU<br>AL - Arapiraca - PSF<br>AL - Maceio - CJU<br>AL - Maceio - PF<br>AL - Maceio - PU<br>AM - Manaus - PF<br>AM - Manaus - PU_CJU<br>AP - Macapa - PF_PU_CJU<br>BA - Barreiras - PSF<br>BA - Feira de Santana - PSF |  |

Para selecionar a Instalação basta clicar duas vezes no item, ou selecionar o que deseja e clicar nas setas, com isso o item desejado será inserido na caixa da direita.

Ao clicar no botão "Pesquisa Avançada" será relacionado os contratos da unidade e seus responsáveis.

| Relató | Relatório Responsáveis X Instalação |                    |                                                    |                       |                |                               |                      |  |  |  |  |  |
|--------|-------------------------------------|--------------------|----------------------------------------------------|-----------------------|----------------|-------------------------------|----------------------|--|--|--|--|--|
|        | 🌣 Exportação 🤝 🛛 Voltar             |                    |                                                    |                       |                |                               |                      |  |  |  |  |  |
| Resum  | Resumo                              |                    |                                                    |                       |                |                               |                      |  |  |  |  |  |
|        | 0002/2014                           | 11.859.821/0001-02 | OÁSIS PAISAGISMO TECNOLOGIA E TERCEIRIZAÇÃO LTDA   | Fiscal Administrativo | 208.709.062-91 | ODALEIA SANTOS DA CUNHA       | AM - Manaus - PU_CJU |  |  |  |  |  |
|        | 0019/2014                           | 02 550 157/0001 62 |                                                    | Fiscal Substituto     | 077.132.072-87 | VIVALDO VIEIRA DE PAULA       | AM - Manaus - PU_CJU |  |  |  |  |  |
|        | 0010/2014                           | 02.338.13710001-02 | TELEFONICA BRASIL SIA                              | Fiscal Titular        | 148.721.532-00 | HELIOMAR BRASIL PINTO         | AM - Manaus - PU_CJU |  |  |  |  |  |
|        | 0020/2014                           | 02 205 752/0001-05 |                                                    | Fiscal Substituto     | 077.132.072-87 | VIVALDO VIEIRA DE PAULA       | AM - Manaus - PU_CJU |  |  |  |  |  |
|        | 0030/2014 02.295.753/0001-05        |                    | PROJEBEL SERVIÇOS COMERCIO LIDA                    | Fiscal Titular        | 148.721.532-00 | HELIOMAR BRASIL PINTO         | AM - Manaus - PU_CJU |  |  |  |  |  |
| 110161 | 0033/2013                           | 05.976.311/0001-04 | CAESA                                              | Elecal Administrativo | 144.364.502-87 | ARLINDO PASSOS DO NASCIMENTO  | AM - Manaus - PU_CJU |  |  |  |  |  |
| 110101 | 0022/2015                           | 15 150 504/0001-65 |                                                    | FISCAI Administrativo | 230.258.082-68 | TEREZINHA CARVALHO DIAS       | AM - Manaus - PU_CJU |  |  |  |  |  |
|        | 0033/2013                           | 15.150.504/0001-05 | LDS SERVIÇOS D'ELIMPEZA EIRELI EPP                 | Fiscal Técnico        | 193.761.202-30 | SÉRGIO AUGUSTO LIMA DE FARIAS | AM - Manaus - PU_CJU |  |  |  |  |  |
|        | 0020/2012                           | 15 701 252/0001-24 |                                                    | Fiscal Substituto     | 077.132.072-87 | VIVALDO VIEIRA DE PAULA       | AM - Manaus - PU_CJU |  |  |  |  |  |
|        | 0039/2013                           | 15.791.353/0001-24 | AJB DE AVILAR & CIA LIDA                           | Fiscal Titular        |                |                               | AM - Manaus - PU_CJU |  |  |  |  |  |
|        | 0045/2006                           | 34.513.622/0001-35 | HIGINO SORDI SOUSA TOLEDANO E ADVOGADOS            | Fiscal Substituto     | 148.721.532-00 | HELIOMAR BRASIL PINTO         | AM - Manaus - PU_CJU |  |  |  |  |  |
|        | 0073/2012                           | 09.540.692/0001-35 | BETA BRASIL SERVIÇOS DE CONSERVAÇÃO E LIMPEZA LTDA | Fiscal Titular        |                |                               | AM - Manaus - PU_CJU |  |  |  |  |  |
|        |                                     |                    |                                                    |                       |                |                               |                      |  |  |  |  |  |

No Botão "Exportação" o usuário pode exportar esta consulta para várias extensões disponíveis.

| Gerar PDF |  |
|-----------|--|
| WORD      |  |
| XLS       |  |
| Gerar XML |  |
| CSV       |  |
| Gerar RTF |  |
| Imprimir  |  |

#### 2.5- Meu Perfil

Neste item o usuário terá acesso ao subitem "Alterar Senha".

#### 2.5.1- Alterar Senha

O usuário tem a opção de alterar sua senha clicar neste subitem.

| Alterar senha      |      |
|--------------------|------|
| Senha antiga       |      |
| Senha *            |      |
| Confirme a senha * |      |
| Ok                 | Sair |

O usuário necessita informar a senha antiga, Nova Senha e Confirmar a Nova senha. Após o preenchimento destes campos basta clicar em "OK" e sua senha será alterada.

#### 2.6- Mudar Módulo

No item "Mudar Módulo" o usuário sairá do Módulo atual e será direcionado para o Menu inicial para seleção de Módulos.

#### 2.7- Sair da Aplicação

Neste item o usuário sai do sistema.

OBSERVAÇÃO IMPORTANTE: Quando o usuário se autentica na ferramenta, é registrado na base de dados a sessão deste usuário. Caso feche o browser sem clicar em "Sair da Aplicação" está sessão permanecerá na base, retornando um aviso no próximo acesso. Sendo assim clique em "Sair da Aplicação" para finalizar.